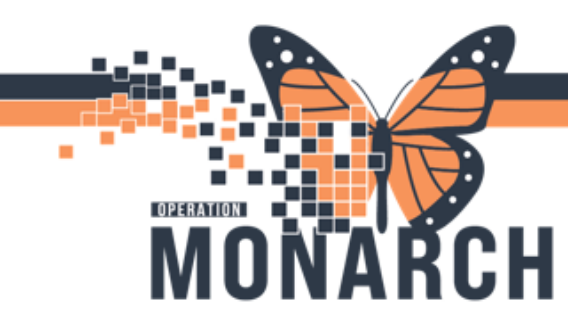

#### WORKFLOW: ONCOLOGY - RESCHEDULE TREATMENT ORDERS

- Log into powerchart and access patient chart
- Click on the orders tab in the blue table of contents
- Locate the appropriate regimen and powerplan

#### Same day but different time

• Would need to communicate with the scheduler to move the appointment in schappt book. No order needs to be placed.

<u>Different day -</u> Provider would need to be informed verbally or through message centre

• Select Action and select change

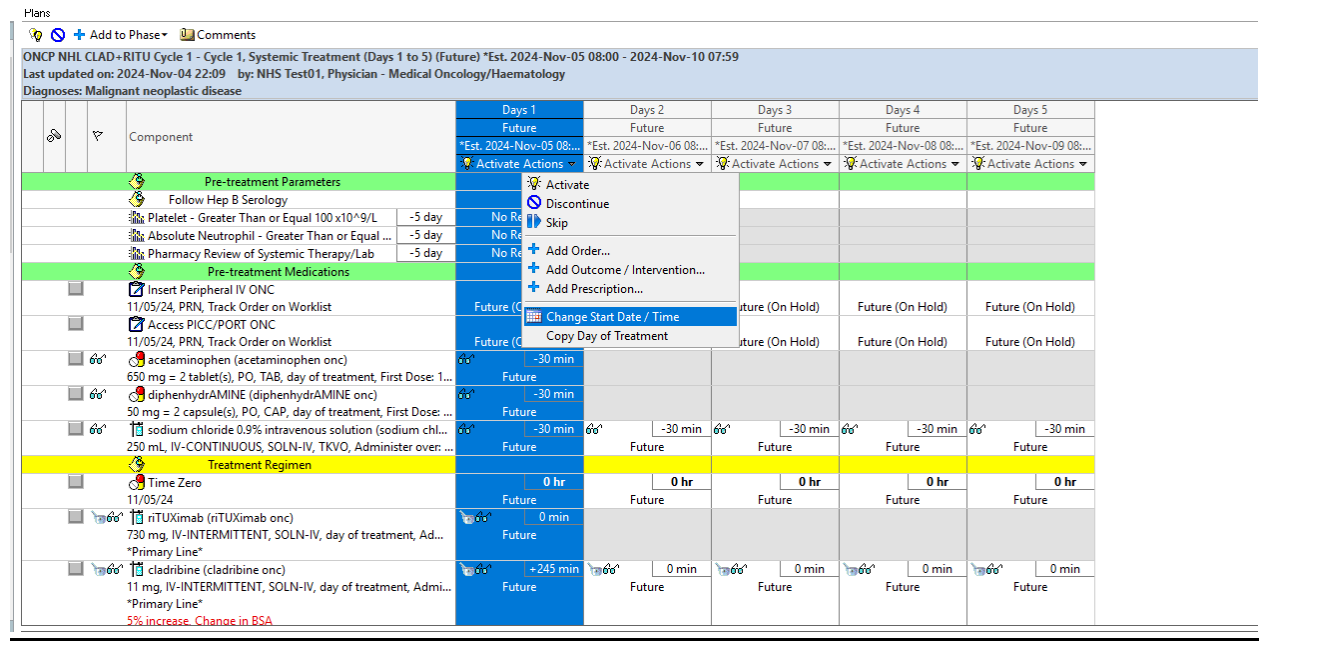

# niagarahealth

### Hotel Dieu Shaver

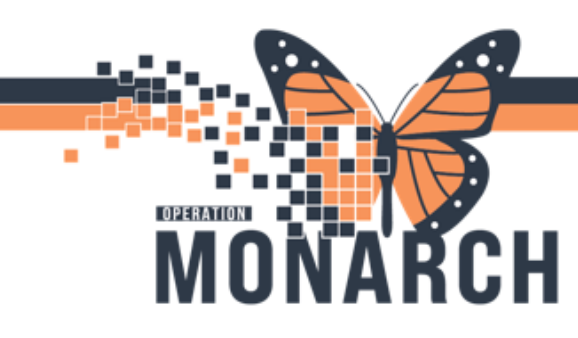

- Select a different estimate date and click the box for request new appointment time.
- Select adjust all
- Add in the reschedule reason
- Click OK

| Change Star                                                     | t Date/Time                            |                       |                       |                |                     |        |  |  |  |
|-----------------------------------------------------------------|----------------------------------------|-----------------------|-----------------------|----------------|---------------------|--------|--|--|--|
| Change Sta                                                      | rt Date/Time: Days 1                   |                       |                       |                |                     |        |  |  |  |
| *Est. Start Date/Time: Appointment Information:                 |                                        |                       |                       |                |                     |        |  |  |  |
| 07/Nov/2024 III3 EST Request III Request a new appointment time |                                        |                       |                       |                |                     |        |  |  |  |
| To change the                                                   | e start date/time of a single treatmer | nt period enter a new | v date or time below. |                |                     |        |  |  |  |
| Adjust All                                                      | Automatically adjusts the start da     | ate for the remaining | treatment periods.    |                |                     |        |  |  |  |
| Description                                                     | Start Date/Time                        |                       | Appointment Info      | rmation 🔽 Requ | est New Appointment |        |  |  |  |
| Days 2                                                          | *Est. 2024-Nov-08 08:00                |                       | Request               |                |                     |        |  |  |  |
| Days 3                                                          | *Est. 2024-Nov-09 08:00                |                       | Request               |                |                     |        |  |  |  |
| Days 4                                                          | *Est. 2024-Nov-10 08:00                |                       | Request               |                |                     |        |  |  |  |
| Days 5                                                          | *Est. 2024-Nov-11 08:00                |                       | Request               |                |                     |        |  |  |  |
| Reschedule                                                      | Reason:                                |                       |                       |                |                     |        |  |  |  |
| Patient Too                                                     | Sick                                   |                       |                       |                |                     | $\sim$ |  |  |  |
| Comment:                                                        |                                        |                       |                       |                |                     |        |  |  |  |
|                                                                 |                                        |                       |                       |                |                     |        |  |  |  |
|                                                                 |                                        |                       |                       |                |                     |        |  |  |  |
|                                                                 |                                        |                       |                       |                |                     |        |  |  |  |
| r                                                               |                                        |                       |                       |                |                     |        |  |  |  |
|                                                                 |                                        |                       |                       |                |                     | я      |  |  |  |

# niagarahealth

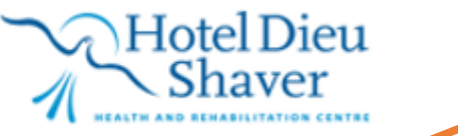

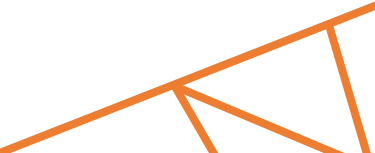

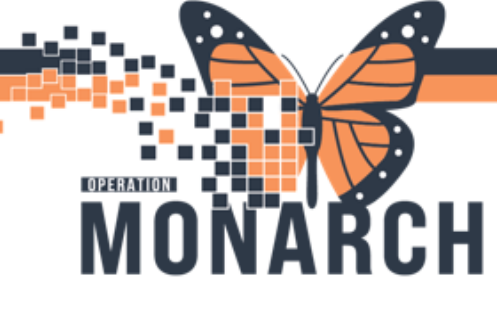

| ONCP NHL CLA                      | D+RITU Cycle 1 - Cycle 1, Systemic Treatment (Days 1 to 5) (F                                                                                                    | uture Pending) *Est. 202 | 4-Nov-05 08:00 - 2024 | -Nov-12 08:00         |                       |                       |                      |
|-----------------------------------|----------------------------------------------------------------------------------------------------|--------------------------|-----------------------|-----------------------|-----------------------|-----------------------|----------------------|
| Last updated or<br>Diagnoses: Mal | n: 2024-Nov-04 22:09 by: NHS Test01, Physician - Medical O<br>ignant peoplastic dicease                                                                                                    | ncology/Haematology      |                       |                       |                       |                       |                      |
| Diagnoses. mai                    | ignant neoplastic discuse                                                                                                    | Days 1                   | Days 2                | Days 3                | Days 4                | Days 5                | A                    |
|                                   |                                                                                                    | Future Pending           | Future Pending        | Future Pending        | Future Pending        | Future Pending        |                      |
| 20 V                              | Component                                                                                                    | *Est. 2024-Nov-07 11:    | *Est. 2024-Nov-08 08: | *Est. 2024-Nov-09 08: | *Est. 2024-Nov-10 08: | *Est. 2024-Nov-11 08: |                      |
|                                   |                                                                                                    | Actions 🔻                | Actions 🔻             | Actions 🔻             | Actions 🔻             | Actions 🔻             |                      |
|                                   | 🌇 Pharmacy Review of Systemic Therapy/Lab -5 day                                                                                                    | No Results               |                       |                       |                       |                       |                      |
|                                   | Pre-treatment Medications                                                                                                    |                          |                       |                       |                       |                       |                      |
|                                   | 🖄 Insert Peripheral IV ONC                                                                                                    |                          |                       |                       |                       |                       |                      |
|                                   | 11/05/24, PRN, Track Order on Worklist                                                                                                    | Reschedule               | Reschedule            | Reschedule            | Reschedule            | Reschedule            |                      |
|                                   | Access PICC/PORT ONC                                                                                                    |                          |                       |                       |                       |                       |                      |
|                                   | 11/05/24, PRN, Track Order on Worklist                                                                                                    | Reschedule               | Reschedule            | Reschedule            | Reschedule            | Reschedule            |                      |
| 🔲 66'                             | 😙 acetaminophen (acetaminophen onc)                                                                                                    | ന്ഗ് -30 min             |                       |                       |                       |                       |                      |
|                                   | 650 mg = 2 tablet(s), PO, TAB, day of treatment, First Dose: 1                                                                                                    | Reschedule               |                       |                       |                       |                       |                      |
| 🔲 66°                             | State onc) 🖑 diphenhydrAMINE onc                                                                                                    | 66 -30 min               |                       |                       |                       |                       |                      |
|                                   | 50 mg = 2 capsule(s), PO, CAP, day of treatment, First Dose:                                                                                                    | Reschedule               |                       |                       |                       |                       |                      |
| 🛄 6°0'                            | sodium chloride 0.9% intravenous solution (sodium chl                                                                                                    | . 660' -30 min           | ණ' <u>-30 min</u>     | 6'6' -30 min          | _6'6'30 min           | 6%' -30 min           |                      |
|                                   | 250 mL, IV-CONTINUOUS, SOLN-IV, TKVO, Administer over:                                                                                                    | Reschedule               | Reschedule            | Reschedule            | Reschedule            | Reschedule            |                      |
|                                   | Treatment Regimen                                                                                                    |                          |                       |                       |                       |                       |                      |
|                                   | Time Zero                                                                                                    | 0 hr                     | 0 hr                  | 0 hr                  | 0 hr                  | 0 hr                  |                      |
|                                   | 11/05/24                                                                                                    | Reschedule               | Reschedule            | Reschedule            | Reschedule            | Reschedule            |                      |
|                                   | 16'0'   iTUXimab (riTUXimab onc)                                                                                                    | 10 min                   |                       |                       |                       |                       |                      |
|                                   | /30 mg, IV-INTERMITTENT, SOLN-IV, day of treatment, Ad                                                                                                    | Reschedule               |                       |                       |                       |                       |                      |
|                                   | Primary Line"                                                                                                    | > 4.4 + 245 min          | <b>→</b> 4-2 0 min    | -4-0 0 min            | -4-0 min              | Ad 0 min              |                      |
|                                   | 11 mg IV-INTERMITTENT SOLN-IV day of treatment Admi                                                                                                    | Perchadula               | Reschedule            | Reschedule            | Perchadula            | Reschedule            |                      |
| *Priman/Line*                     |                                                                                                    |                          | Reschedule            | Rescriedule           | Rescriedule           | Rescriedule           |                      |
|                                   | 5% increase Change in BSA                                                                                                    |                          |                       |                       |                       |                       |                      |
|                                   | Reaction Protocols                                                                                                    |                          |                       |                       |                       |                       |                      |
|                                   | GONCP IRR Management- Monoclonal Antibodies                                                                                                    |                          |                       |                       |                       |                       |                      |
|                                   | Show Details                                                                                                    | 10 Orders                |                       |                       |                       |                       |                      |
|                                   | Additional Orders                                                                                                    |                          |                       |                       |                       |                       |                      |
|                                   |                                                                                                    |                          |                       |                       |                       |                       |                      |
|                                   |                                                                                                    |                          |                       |                       |                       |                       |                      |
| Dy Table                          | Orders For Cosignature Orders For Nurse Review Save as M                                                                                                    | u Favorite               |                       |                       |                       |                       | Orders For Signature |
| Din Table                         | Statistic for advignation and statistic for the statistic for the | y i di di di di          |                       |                       |                       |                       | chacks for signature |

- Select orders for signature and click sign
- Reschedule treatment is now complete see below.

| ON(<br>Last<br>Diag                                  | P NHL<br>update                                                                                                    | CLAD+<br>ed on: 2<br>Maligna | RITU Cycle 1 - Cycle 1, Systemic Treatment (Days<br>024-Nov-05 11:15 by: NHS Test01, Physician - N<br>ant neoplastic disease | 1 to 5) (Fut<br>ledical Onc | ture) *E<br>:ology/I       | st. 2024-Nov-07<br>Haematology | 11:13 - 20       | 24-Nov-12                | 07:59                                 |                       |                      |                       |                      |            |
|------------------------------------------------------|----------------------------------------------------------------------------------------------------|------------------------------|----------------------------------------------------------------------------------------------------|-----------------------------|----------------------------|--------------------------------|------------------|--------------------------|---------------------------------------|-----------------------|----------------------|-----------------------|----------------------|------------|
|                                                      |                                                                                                    |                              |                                                                                                    |                             |                            | Days 1                         | Da               | /s 2                     | Da                                    | ys 3                  |                      | Days 4                | Da                   | ys 5       |
|                                                      | ~                                                                                                    | S                            |                                                                                                    | Future                      |                            | Fut                            | ure              | Future                   |                                       | Future                |                      | Future                |                      |            |
|                                                      | @ <b>`</b>                                                                                                    | r                            | Component                                                                                                    |                             | *Est. 20                   | 24-Nov-07 11:                  | *Est. 2024-1     | 'Est. 2024-Nov-08 08: *F |                                       | *Est. 2024-Nov-09 08: |                      | *Est. 2024-Nov-10 08: |                      | Nov-11 08: |
|                                                      |                                                                                                    |                              |                                                                                                    |                             | 🐺 Activate Actions 🔻       |                                | Activate         | Actions 🔻                | <ul> <li>Activate Actions </li> </ul> |                       | 🖗 Activate Actions 🔻 |                       | 🖗 Activate Actions 🔻 |            |
|                                                      |                                                                                                    |                              |                                                                                                    |                             |                            |                                |                  |                          |                                       |                       |                      |                       |                      |            |
|                                                      |                                                                                                    |                              | Follow Hep B Serology                                                                                                    |                             |                            |                                |                  |                          |                                       |                       |                      |                       |                      |            |
|                                                      |                                                                                                    |                              | 🜇 Platelet - Greater Than or Equal 100 x10^9/L                                                                               | -5 day                      | 1                          | No Results                     |                  |                          |                                       |                       |                      |                       |                      |            |
|                                                      |                                                                                                    |                              | 🌇 Absolute Neutrophil - Greater Than or Equal                                                                                | -5 day                      | 1                          | No Results                     |                  |                          |                                       |                       |                      |                       |                      |            |
|                                                      |                                                                                                    |                              | 🌇 Pharmacy Review of Systemic Therapy/Lab                                                                                    | -5 day                      | I                          | No Results                     |                  |                          |                                       |                       |                      |                       |                      |            |
|                                                      |                                                                                                    |                              | Pre-treatment Medications                                                                                                    |                             |                            |                                |                  |                          |                                       |                       |                      |                       |                      |            |
|                                                      | Insert Peripheral IV ONC<br>11/07/24, PRN, Track Order on Worklist                                                                                                    |                              |                                                                                                    |                             |                            |                                |                  |                          |                                       |                       |                      |                       |                      |            |
|                                                      |                                                                                                    |                              | Future (On Hold)                                                                                                    |                             | Future (On Hold) Future (O |                                | On Hold)         | ) Future (On Hold)       |                                       | Future (On Hold)      |                      |                       |                      |            |
|                                                      | Access PICC/PORT ONC<br>11/07/24, PRN, Track Order on Worklist                                                                                                    |                              |                                                                                                    |                             |                            |                                |                  |                          |                                       |                       |                      |                       |                      |            |
|                                                      |                                                                                                    |                              | Future (On Hold)                                                                                                    |                             | Future (On Hold)           |                                | Future (On Hold) |                          | Future (On Hold)                      |                       | Future (On Hold)     |                       |                      |            |
|                                                      |                                                                                                    | 66                           | 🖑 acetaminophen (acetaminophen onc)                                                                                          |                             | 661                        | -30 min                        |                  |                          |                                       |                       |                      |                       |                      |            |
|                                                      | 650 mg = 2 tablet(s), PO, TAB, day of treatment, First Dose: 1                                                                                                    |                              |                                                                                                    | Future                      |                            |                                |                  |                          |                                       |                       |                      |                       |                      |            |
|                                                      |                                                                                                    | 66                           | S diphenhydrAMINE (diphenhydrAMINE onc)                                                                                      |                             | 66                         | -30 min                        |                  |                          |                                       |                       |                      |                       |                      |            |
|                                                      | 50 mg = 2 capsule(s), PO, CAP, day of treatment, First Dose:<br>66° 11 sodium chloride 0.9% intravenous solution (sodium chl<br>250 mL, IV-CONTINUOUS, SOLN-IV, TKVO, Administer over: |                              |                                                                                                    | Future                      |                            |                                |                  | 1                        |                                       |                       |                      |                       |                      |            |
|                                                      |                                                                                                    |                              | 661                                                                                                    | -30 min                     | 66                         | -30 min                        | 66               | -30 min                  | 66                                    | -30 min               | 66                   | -30 min               |                      |            |
|                                                      |                                                                                                    |                              |                                                                                                    | Future                      | Fut                        | ure                            | Fu               | ture                     |                                       | Future                | Fu                   | ture                  |                      |            |
|                                                      | -                                                                                                    |                              | Treatment Regimen                                                                                                    |                             |                            |                                |                  |                          |                                       |                       |                      |                       |                      |            |
|                                                      |                                                                                                    | 1                            | S lime Zero                                                                                                    |                             |                            | U nr                           |                  | Unr                      | _                                     | Unr                   | -                    | Unr                   | -                    | Unr        |
|                                                      |                                                                                                    | 200                          | Future                                                                                                    | Fut                         | ure                        | FL                             | ture             |                          | Future                                | Fu                    | ture                 |                       |                      |            |
|                                                      |                                                                                                    | 000                          | 720 mm IV INTERMITTENT SOLN IV day of treatme                                                                                | ant Ad                      | 200                        | 5 dura                         |                  |                          |                                       |                       |                      |                       |                      |            |
|                                                      |                                                                                                    |                              | *Primany Line*                                                                                                    | ent, Ad                     |                            | ruture                         |                  |                          |                                       |                       |                      |                       |                      |            |
|                                                      |                                                                                                    |                              | timery Line                                                                                                    |                             | 240                        | +245 min                       | -                | 0 min                    | -                                     | 0 min                 | -AA                  | 0 min                 | -                    | 0 min      |
| 11 mg. IV-INTERMITTENT SOLN-IV day of treatment Admi |                                                                                                    | nt Admi                      |                                                                                                    | Euture                      | Fut                        | ure                            | Fi               | ture                     |                                       | Future                | Fir                  | hure                  |                      |            |
|                                                      | *Driman/Line*                                                                                                    |                              |                                                                                                    | r dt dr e                   | ruture                     |                                | rature           |                          |                                       | ruture                |                      | core                  |                      |            |
|                                                      |                                                                                                    |                              | 5% increase. Change in BSA                                                                                                   |                             |                            |                                |                  |                          |                                       |                       |                      |                       |                      |            |

# niagarahealth

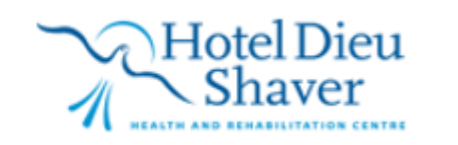

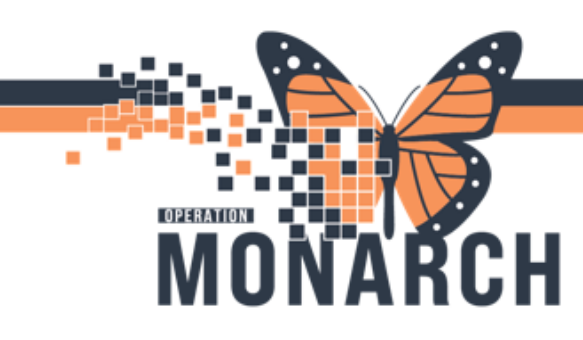

\*\*\*\*When rescheduling treatment, review the lab phases to ensure the lab appointments follow the correct schedule. (same process as above with the difference being the phase would be the internal labs)

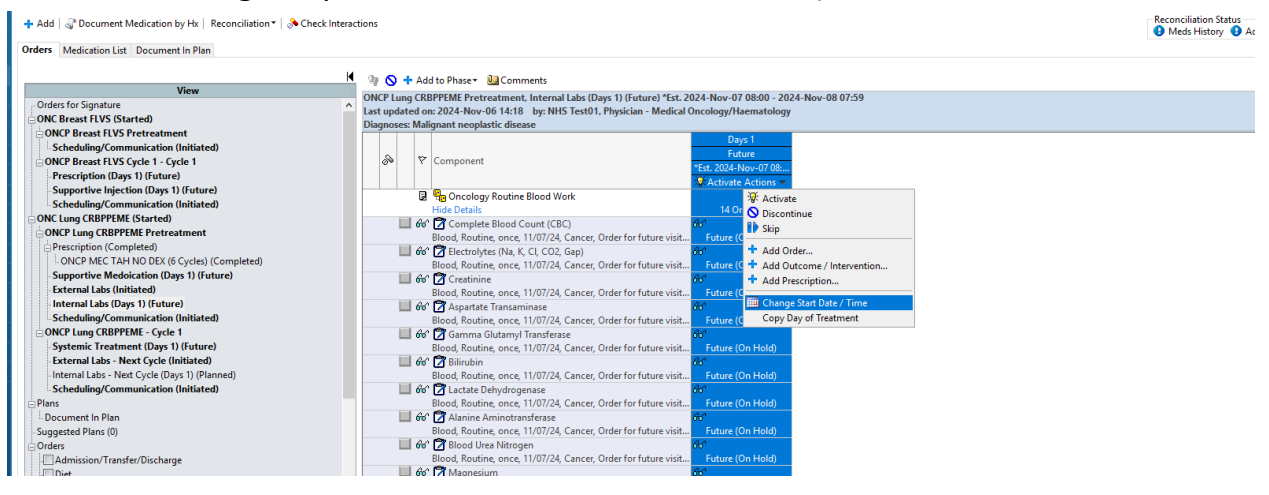

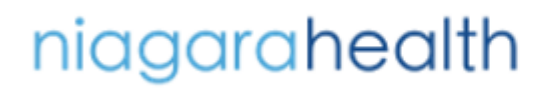

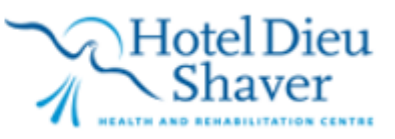

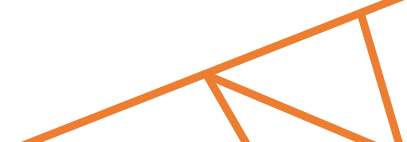